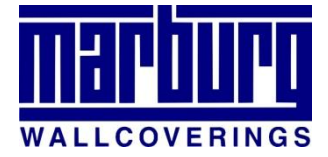

Po wejściu na stronę mamy do wyboru dwie możliwości:

- 1. Musterraum gestalten projektujemy przykładową przestrzeń
- 2. Eigenen Raum gestalten projektujemy własną przestrzeń

Pierwsza opcja pozwala nam zaprojektować gotowe pomieszczenia przygotowane przez producenta. Druga natomiast daje nam możliwość zaprojektowania własnego pomieszczenia. Będzie do tego potrzebne zdjęcie. Niestety edytor naszego zdjęcia nie jest doskonały i tapeta może nachodzić na inne obiekty. Z tego też względu zaleca się jak najmniejszą ilość obiektów na zdjęciu.

W pierwszej kolejności zajmiemy się opisem pierwszego przypadku.

- 1. Przycisk "*Home*" przenosi nas do samego początku, czyli do wyboru między gotowymi pomieszczeniami producenta, a naszym zdjęciem.
- 2. Przyciski 1 i 2 dają nam możliwość nałożenia tapety na ścianę.
- 3. Przyciski te służą do zmiany pomieszczenia.

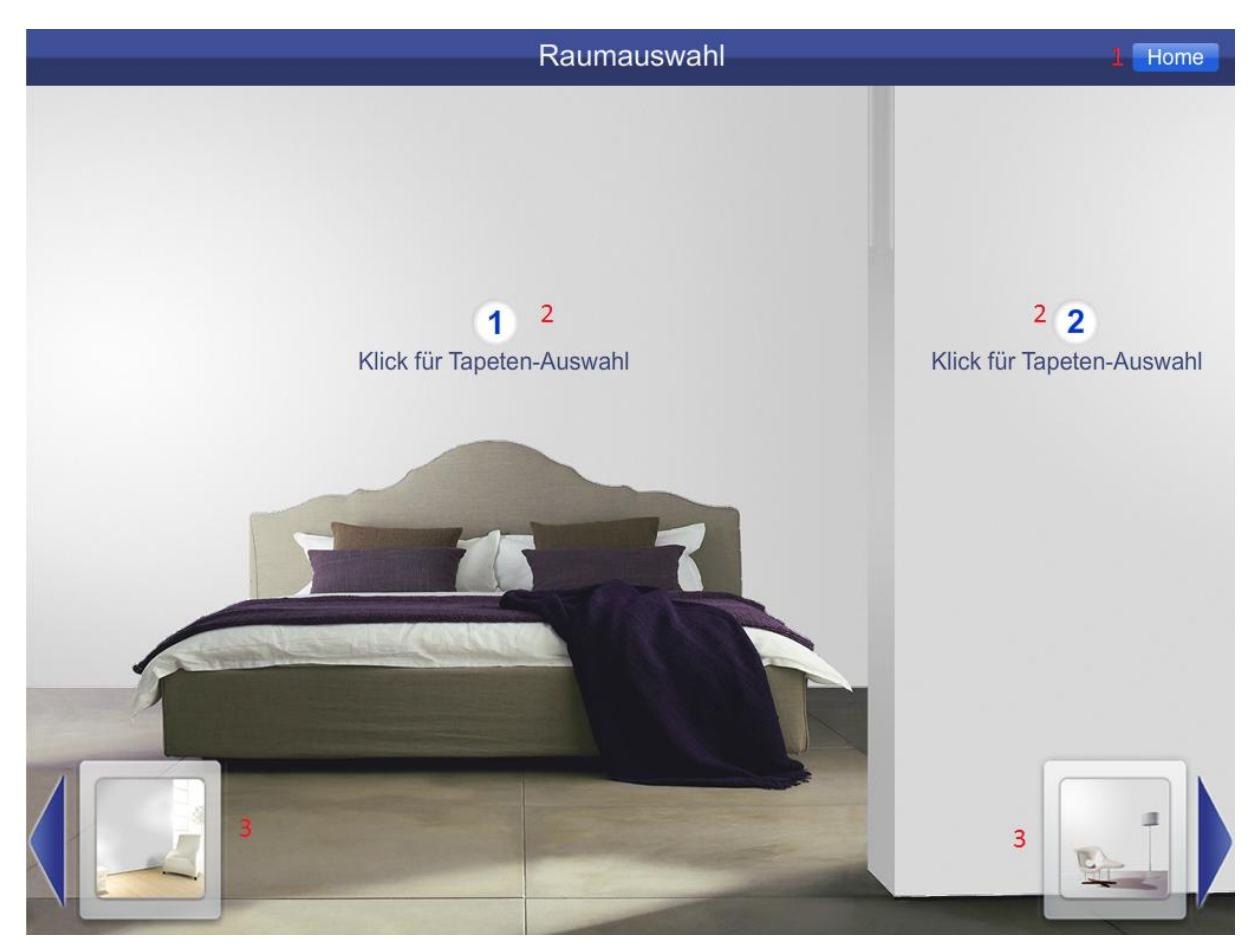

Gdy już wybierzemy interesujące nas pomieszczenie, przechodzimy do wyboru tapety.

- 1. Przycisk "zurück" jest to po prostu "wstecz".
- 2. Farbauswahl mamy do wyboru paletę kolorów. Pod każdym kolorem kryją się tapety, które swą barwą przypominają kolor z palety.
- 3. Kollektionssuche- mamy możliwość wyszukać tapety według kolekcji.

| zurück 1 | 2 Farbauswahl | 3 Kollektionssuche |
|----------|---------------|--------------------|
|----------|---------------|--------------------|

W przypadku kolekcji najpierw musimy wybrać rodzaj spośród:

- a) Modern Nowoczesne
- b) Romantik Romantyczne
- c) Exklusiv Ekskluzywne
- d) Klassik Klasyczne
- e) Opulenz Bogactwo

Gdy wybierzemy rodzaj, ukażą nam się po lewej stronie kolekcje, które możemy wybrać. Po prawej natomiast tapety, które należą do danej kolekcji.

Teraz wystarczy wybrać interesującą nas tapetę, a następnie ukaże się ona w pomieszczeniu, które początkowo wybraliśmy.

Gdy wybierzemy już tapetę i pokaże się ona w pomieszczeniu, mamy możliwość poznać szczegóły tej tapety.

Klikamy niebieskie tło z numerem tapety.

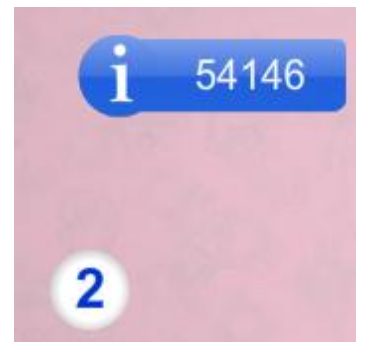

- 1. Jest to numer przeglądanej tapety.
- 2. Jest to nazwa kolekcji, w której znajduje się aktualnie przeglądana tapeta.
- 3. Zoomansicht Tapeta w powiększeniu.
- 4. Mengenrechner Kalkulator potrzebnej nam ilości rolek (W sekcji "*Porady*" znajdziemy instrukcję, jak liczyć w języku polskim.).
- 5. Tipps & Tricks Wskazówki i porady.
- 6. Kleisterempfehlung Zalecany rodzaj kleju.
- 7. Qualitatsmerkmale Symbole dotyczące tej tapety (Rozszyfrowanie tych symboli można znaleźć w naszej sekcji "*Porady*".).
- 8. Tapezieranleitung Instrukcja tapetowania (W sekcji "*Porady*" znajdziemy instrukcje w języku polskim.).

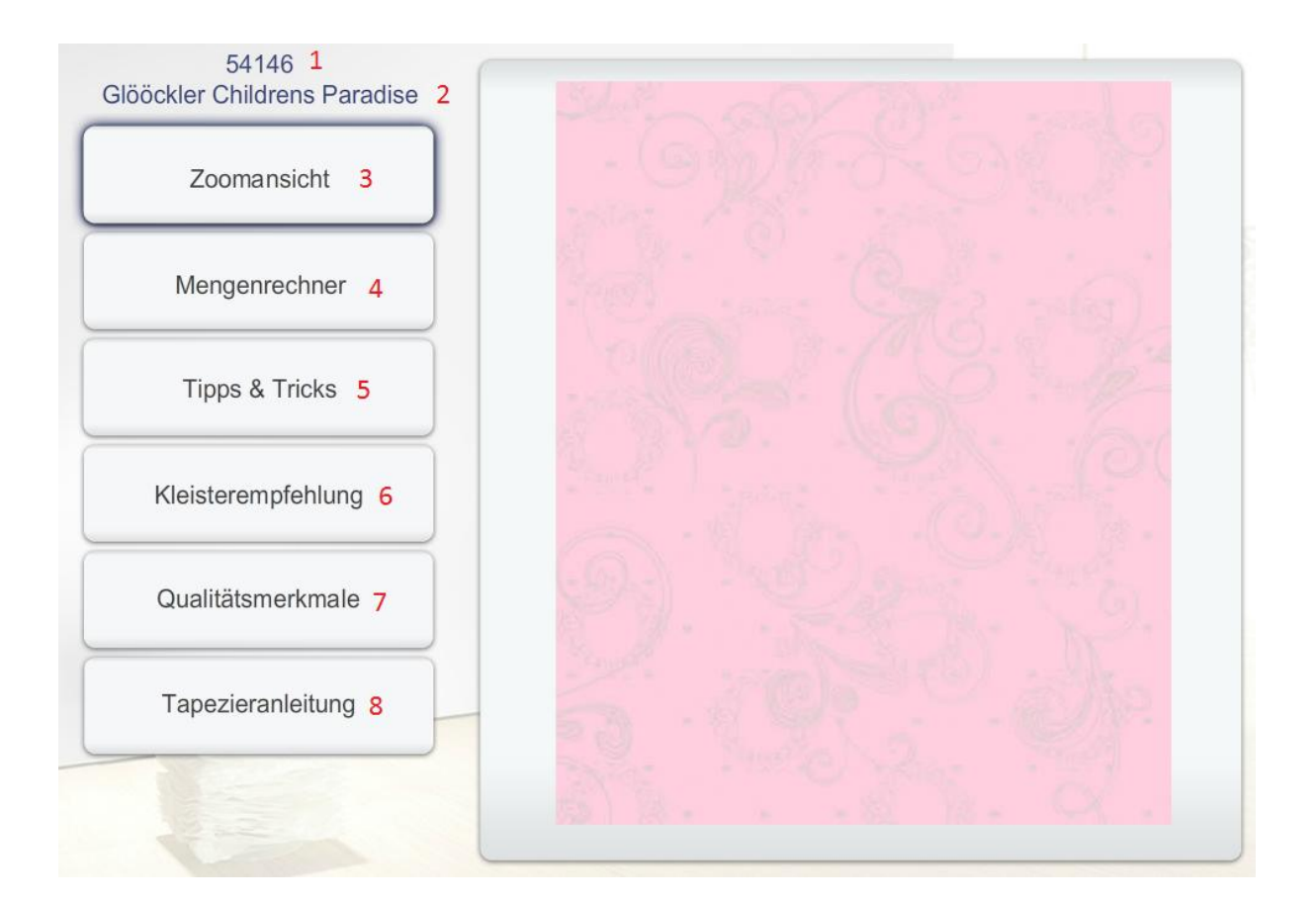

## Przejdziemy teraz do edycji zdjęcia naszego pomieszczenia.

Na ekranie startowym wybieramy drugą opcję czyli "Eigenen Raum gestalten".

Klikamy OK i wybieramy zdjęcie z naszego komputera.

Następnie mamy do wyboru paletę kolorów lub kolekcje (szczegółowy opis znajdziemy w instrukcji powyżej).

- 1. Szczegółowe informacje (opis znajdziemy w instrukcji powyżej).
- 2. Różdżka, która wkleja nam tapetę w zdjęcie.
- 3. Pędzel, którym możemy malować tapetę po zdjęciu.
- 4. Gumka, którą możemy zmazywać tapetę ze zdjęcia.
- 5. Strzałka, która umożliwia pobranie zdjęcia z nałożoną tapetą.
- 6. Wybór nowego zdjęcia.
- 7. Zaznaczenie obszaru, w który zostanie wklejona tapeta.
- 8. Zmiana tapety (opis znajdziemy w instrukcji powyżej).

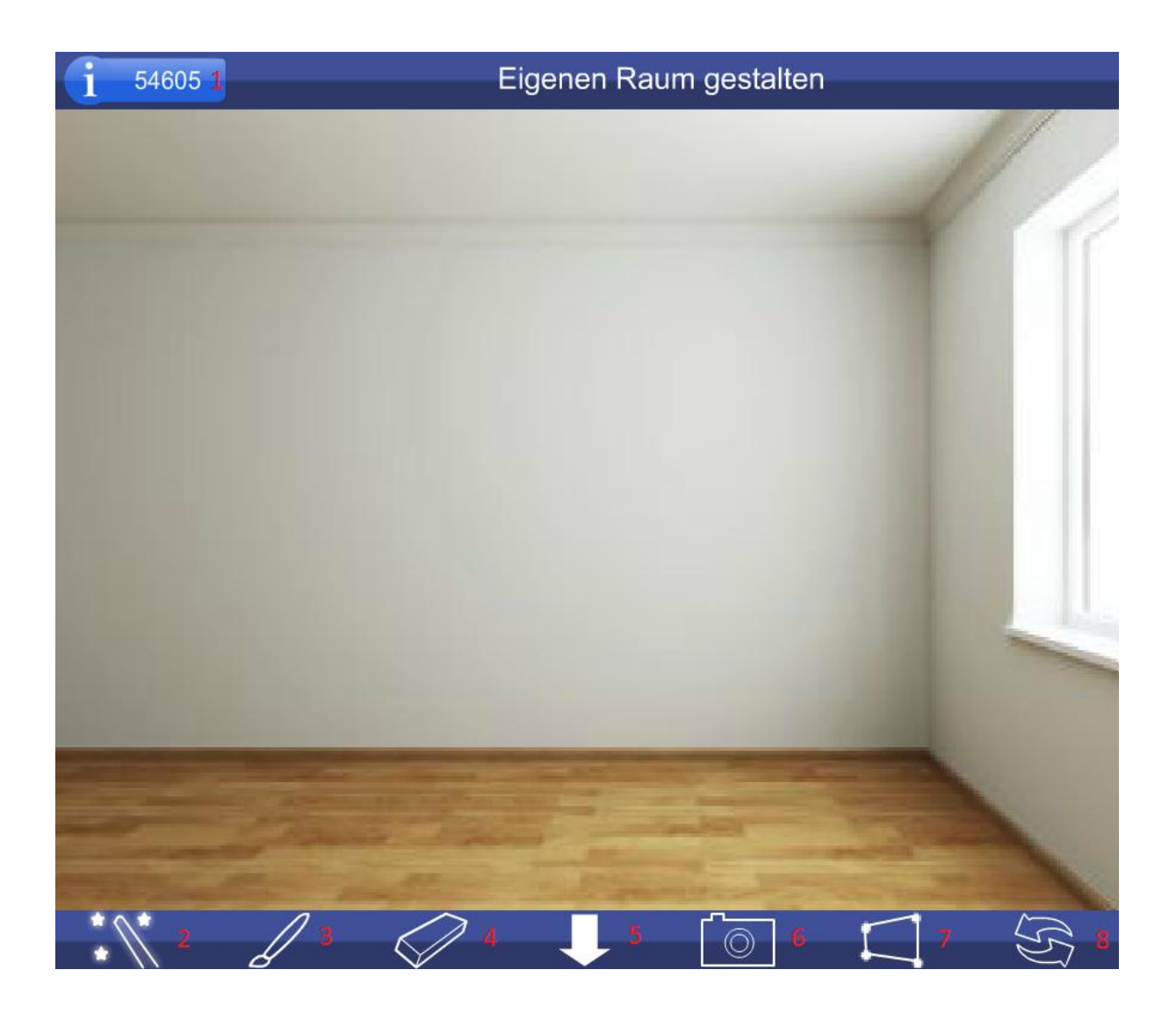

## Opis nakładania tapety na zdjęcie

Przy nakładaniu tapety w pierwszej kolejności używamy narzędzia do zaznaczania obszaru (nr. 7). Za pomocą strzałek rozciągamy figurę na ścianę.

Gdy już to zrobimy, ponownie klikamy w przycisk od zaznaczania obszaru.

Następnie używamy różdżki i klikamy na ścianę.

Niestety najprawdopodobniej nałoży tapetę na jej część lub zakryje przedmioty, które się znajdowały w roboczym obszarze.

Takie częściowe nakładanie zależy od koloru ściany w danym miejscu zdjęcia. Bardzo ciężko jest uzyskać jednolity kolor, ponieważ naświetlenie pomieszczenia nie jest identyczne w każdym jego punkcie.

Po użyciu różdżki, używamy pędzla, aby namalować resztę ściany. Mamy też do dyspozycji gumkę, którą zmażemy źle nałożoną tapetę.